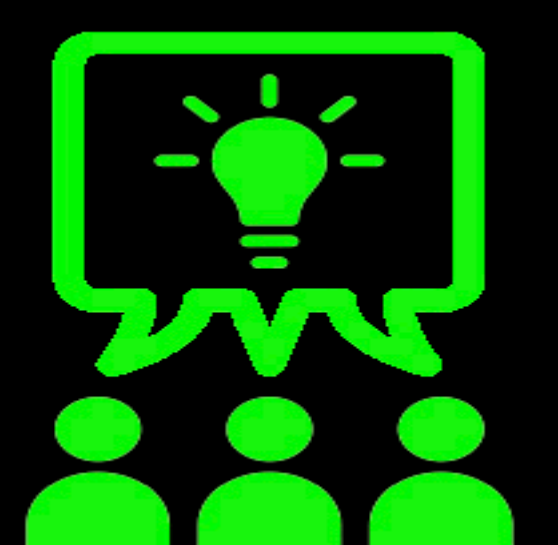

## TECHNOLOGY VEOVEO ACADEMY

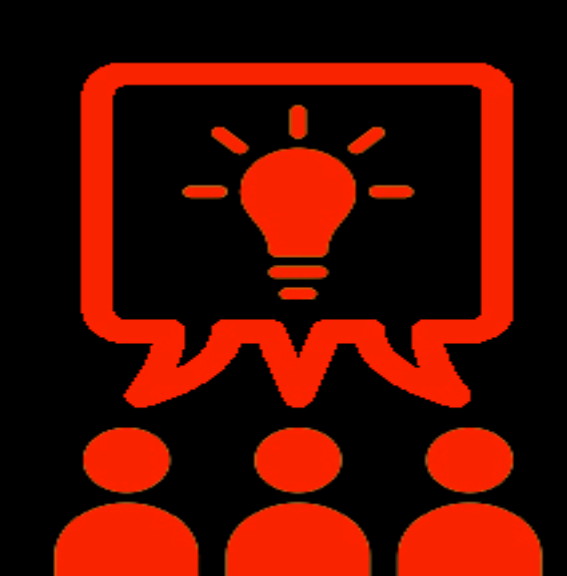

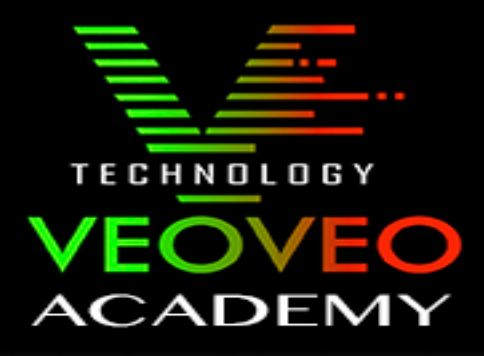

## VISUALIZAR IMAGENES DESDE GRABADOR

En este curso vamos a aprender como visualizar imágenes de tus cámaras desde el propio grabador.

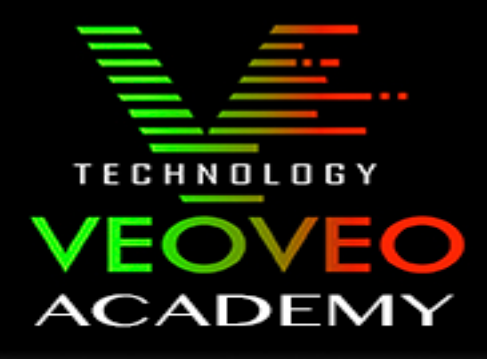

1º Una vez el monitor conectado a el grabador nos aparece una ventana en la cual vemos en directo las cámaras.

2º Con el ratón nos vamos a dirigir a la parte superior izquierda, donde nos va a aparecer un pequeño menú.

3º Hacemos clic en menú.

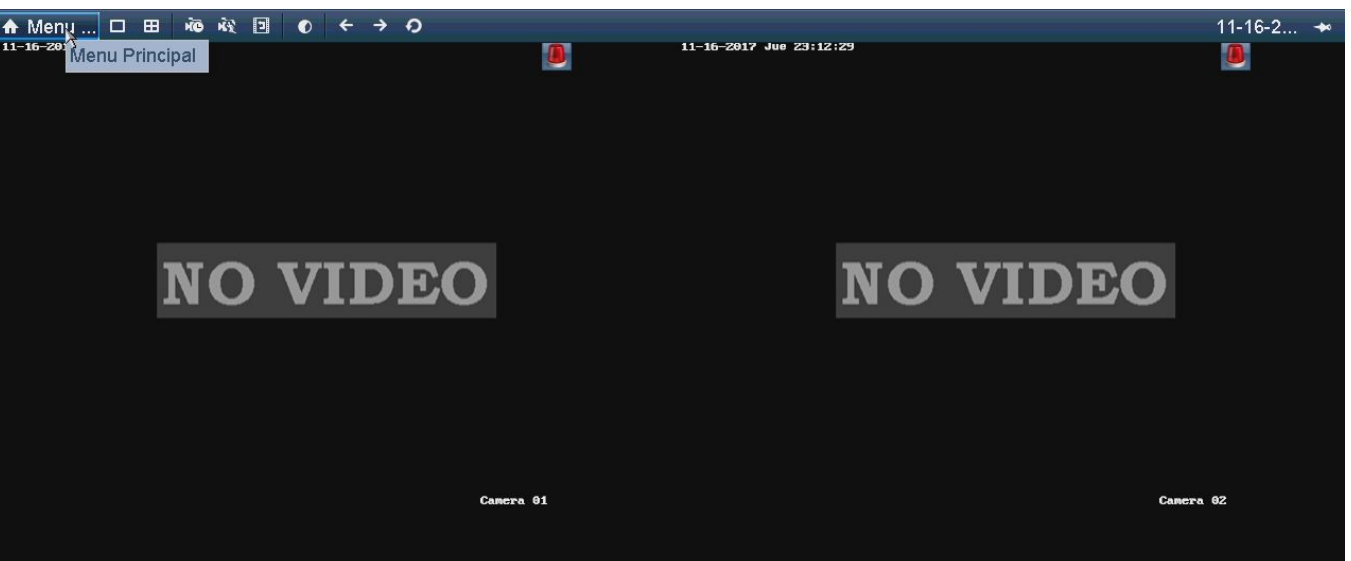

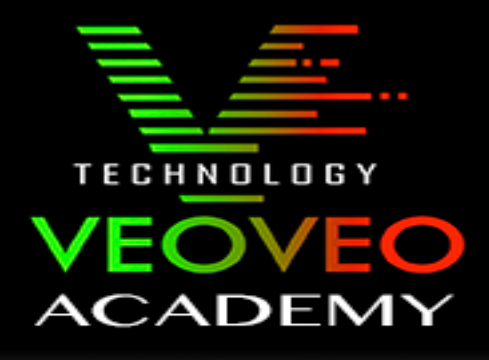

4º A continuación se nos abre una ventana emergente en la cual nos pone el usuario y contraseña.

5º Cogemos el ratón, hacemos clic sobre el campo del usuario y nos va a salir un teclado, ahí hay que escribir el usuario y con la contraseña repetir el proceso.

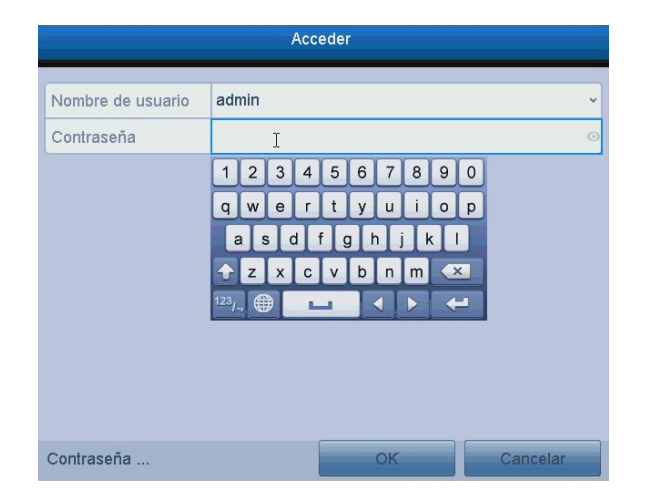

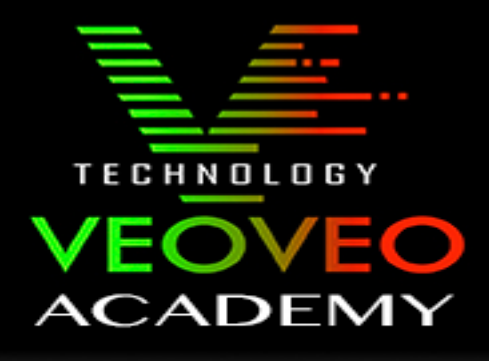

6º A continuación en algunos modelos de grabadores saltara una ventana en la que te pide un patrón, unicamente sobre el ratón se pulsa el botón derecho y se quita esa ventana emergente.

## ES MUY IMPORTANTE NO PONER NINGÚN PATRÓN.

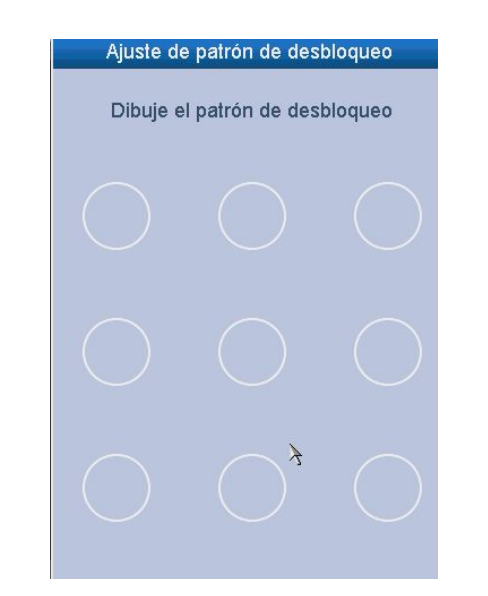

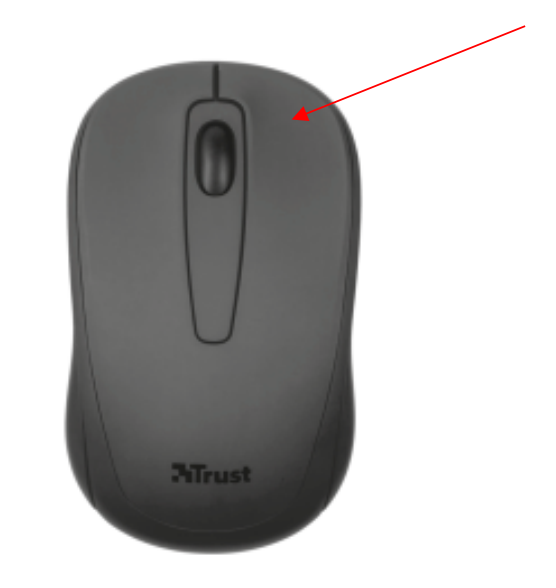

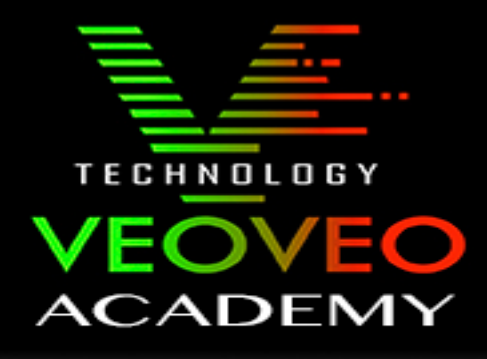

7º Ahora en pantalla nos va a aparecer un menú con distintos campos, para visualizar grabaciones el que vamos a utilizar es el de: "Reproduc..."

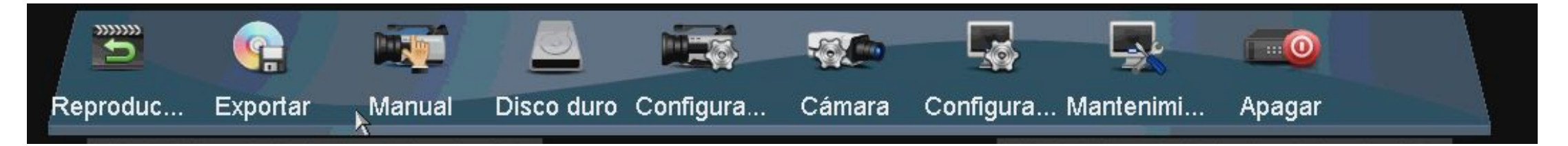

8º Una vez seleccionado va a aparecer un desplegable y debemos elegir

"grabación pr..."

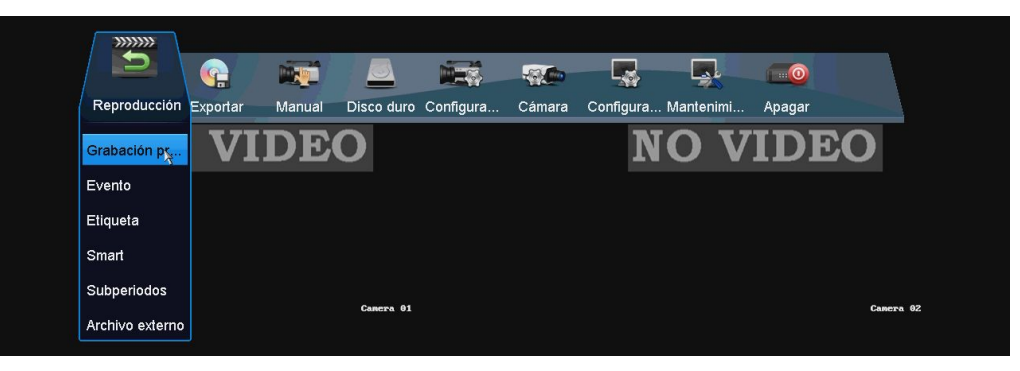

## TECHNOLOGY VEOVEO ACADEMY

9º Ahora nos aparece una venta en la cual vamos a ver las grabaciones.

10º Seleccionamos las cámaras que queramos ver haciendo clic sobre el canal que queramos ver, en el calendario seleccionamos el día (los días que hay Grabaciones están pintados en azul) y finalmente le damos al PLAY.

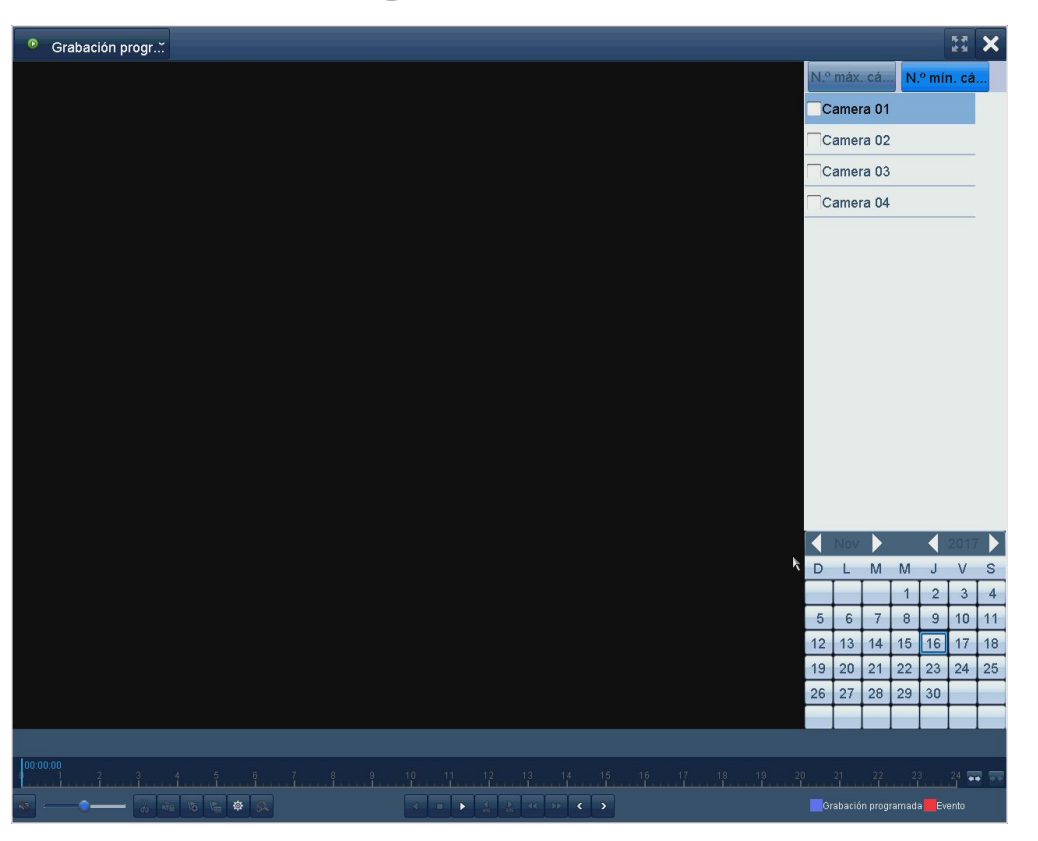

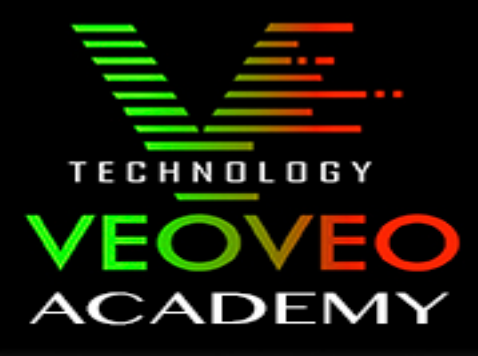

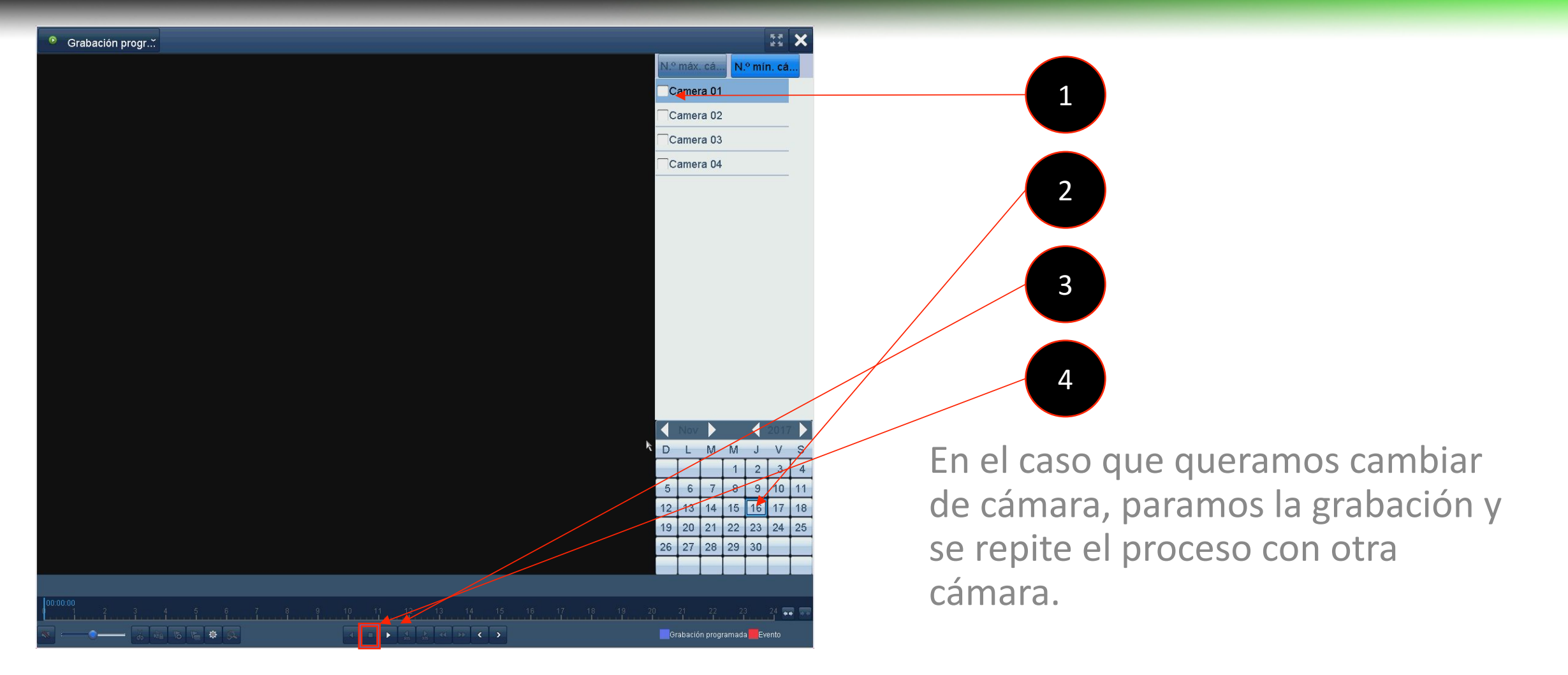

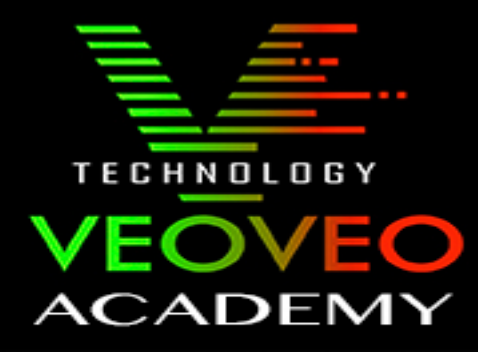

En el caso de tener cualquier duda no dude en contactar con nuestro servicio técnico.